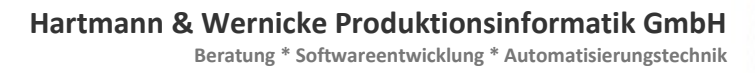

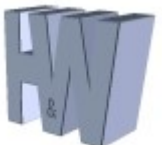

Hartmann & Wernicke Produktionsinformatik GmbH, Gartenstraße 27, 16515 Mühlenbecker Land

| Ihr Zeichen | Ihre Nachricht | Unser Zeichen | Berlin          |
|-------------|----------------|---------------|-----------------|
|             |                | На            | 7. Oktober 2024 |

## **CopyTool-Daimler PPA**

(H&W-Projekt-Nr.: #05 066A)

# **Dokumentation** V2.0.0.20 (Update + Monitoring)

Anschrift Hartmann & Wernicke Produktionsinformatik GmbH Gartenstraße 27 16515 Mühlenbecker Land -OT Zühlsdorf

al +40 22207 044247

Kontaktdaten

Tel. +49 33397 911217 E-Mail info@hartmann-wernicke.de Geschäftsführer Dipl. Ing. Thomas Hartmann Amtsgericht Neuruppin HRB 14020 NP Steuer Nr. 053 / 110 / 05024 Ust-Id Nr. DE308610540

- 1 -

Beratung \* Softwareentwicklung \* Automatisierungstechnik

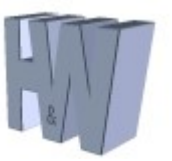

## Inhaltsverzeichnis:

| 1 | Sof   | twarekurzbeschreibung3                                   | 3 |
|---|-------|----------------------------------------------------------|---|
| 2 | Bes   | chreibung Konfigurations-XML-Datei                       | ł |
|   | 2.1   | Beispiel Konfigurationsdatei (mit einem Parametersatz in |   |
|   | _con: | fig.xml)                                                 | ł |
|   | 2.2   | Erklärung der Konfigurationsdatei-Tags "Monitoring" 6    | 5 |
|   | 2.3   | Erklärung der Konfigurationsdatei-Tags "Update" 8        | 3 |
|   | 2.4   | Erklärung der Konfigurationsdatei-Tags "Datensatz" 10    | ) |
| 3 | Ins   | stallation                                               | 3 |
|   | 3.1   | Komplette Installation der HuW-Dienstapplikationen13     | 3 |
|   | 3.2   | Modifikation der Paramter-Xml-Datei14                    | ł |

Tel. +49 33397 911217 E-Mail info@hartmann-wernicke.de

Kontaktdaten

- 2 -Geschäftsführer Dipl. Ing. Thomas Hartmann Amtsgericht Neuruppin HRB 14020 NP Steuer Nr. 053 / 110 / 05024 Ust-Id Nr. DE308610540

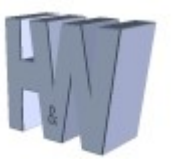

## 1 Softwarekurzbeschreibung

Die Windows-Dienst-Applikation "CopyToolDaimlerBerlin" realisiert ein automatisiertes, zeitgesteuertes und robustes Kopieren bzw. Verschieben von Dateien und kompletten Verzeichnissen.

Quelle und/oder Ziel können dabei ein lokales oder ein Netzwerkverzeichnis darstellen.

Eine Netzwerk-Verbindung wird nur zur Übertragung der Dateien aufgebaut und sofort im Anschluss wieder abgebaut.

Sollten Netzwerk-Verbindungen während der Übertragung aufgrund von Fehlern ausfallen, werden diese nach Fehlerbeseitigung automatisch wieder aufgebaut und die Datei-Übertragung wird fortgesetzt.

Es können mehrere, maximal jedoch 16 Aufträge (Datensatz-Parameter) angelegt werden. Diese Aufträge werden parallel abgearbeitet.

Zusätzlich zur Dateiübertragung, wurde der Dienst mit einer Monitoringsowie einer Update/Restore-Funktion ausgerüstet.

Die Monitoring-Funktion erzeugt xml-Dateien in einem festgelegten Format. Diese dienen zur Überwachung der Aktivität sowie zur Erkennung von Fehlern bei der Dateiübertragung.

Die Update/Restore-Funktion wird zur automatischen Aktualisierung des CopyTool-Dienstes eingesetzt. Zusammen mit dem CopyToolUpdater-Dienst wird diese Funktionalität realisiert.

Die Software unterliegt Lizenzbestimmungen. Pro Auftrag wird ein Lizenz-Schlüssel benötigt. Dieser orientiert sich am Computer-Namen des Rechners und ist im Vorfeld anzugeben.

Bei Lizenzfragen nehmen Sie bitte Kontakt mit uns auf:

E-Mail: info@hartmann-wernicke.de

Kontaktdaten

- 3 -

Beratung \* Softwareentwicklung \* Automatisierungstechnik

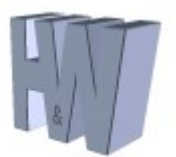

## 2 Beschreibung Konfigurations-XML-Datei

#### 2.1 Beispiel Konfigurationsdatei (mit einem Parametersatz in \_config.xml)

```
<?xml version="1.0" encoding="utf-8"?>
<Konfiguration>
    <Aktiviert>false</Aktiviert>
    <Quelle>
      <DriveLetter>X:</DriveLetter>
      <RemoteName>N5200\usbcopy</RemoteName>
      <RemoteDir>CopyTool\Update</RemoteDir>
      <User>UpdateUser</User>
      <Pwd>1234567890</Pwd>
    </Quelle>
 <Monitoring>
    <Aktiviert>true</Aktiviert>
    <Bereich>Prueffeld</Bereich>
    <7.iel>
      <DriveLetter>Y:</DriveLetter>
      <RemoteName>N5200\Projekte</RemoteName>
      <RemoteDir></RemoteDir>
      <User>MonitoringUser </User>
      <Pwd>3B5032264C3679</Pwd>
    </Ziel>
  </Monitoring>
 <Datensatz>
    <Parameter>
      <Name>MessMaschine Nr 01</Name>
      <Lizenz>7817117817110960647163627D126779</Lizenz>
      <Aktiviert>true</Aktiviert>
      <Logging>true</Logging>
      <MonitoringLifeFlagInMinuten>15</MonitoringLifeFlagInMinuten>
      <Tag>
        <Einschaltung>Montag</Einschaltung>
        <Einschaltung>Sonntag</Einschaltung>
      </Tag>
      <InitZeit>09.03.2017 13:00:00</InitZeit>
      <StartZeit>08:00:00</StartZeit>
      <EndeZeit>15:00:00</EndeZeit>
      <IntervallBasis>Minuten</IntervallBasis>
      <IntervallAlle>1</IntervallAlle>
      <DateiAuswahl>*.txt;*.xml</DateiAuswahl>
      <Unterverzeichnisse>true</Unterverzeichnisse>
      <VerzeichnisseNichtUebertragen></VerzeichnisseNichtUebertragen>
      <Verschieben>false</Verschieben>
      <VerzeichnisseLoeschenNachVerschieben>false</VerzeichnisseLoeschenNachVerschieben>
      <Ouelle>
        <DriveLetter>Z:</DriveLetter>
        <RemoteName>N5200\usbcopy</RemoteName>
        <RemoteDir>Alt</RemoteDir>
        <User>ParameterUser</User>
        <Pwd>3B5032264C3679</Pwd>
      </0.000
      <Ziel>
        <DriveLetter>D:</DriveLetter>
        <RemoteName />
        <RemoteDir>Austausch\Xml</RemoteDir>
        <User />
        <Pwd />
      </Ziel>
    </Parameter>
  </Datensatz>
</Konfiguration>
```

Anschrift Hartmann & Wernicke Produktionsinformatik GmbH Gartenstraße 27 16515 Mühlenbecker Land -OT Zühlsdorf

Tel. +49 33397 911217 E-Mail info@hartmann-wernicke.de

Kontaktdaten

- 4 -Geschäftsführer Dipl. Ing. Thomas Hartmann Amtsgericht Neuruppin HRB 14020 NP Steuer Nr. 053 / 110 / 05024 Ust-Id Nr. DE308610540

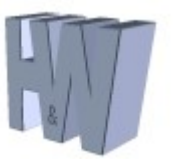

Ein <Datensatz> kann mehrere <Parametersätze> beinhalten. Ein <Parameter> stellt alle Informationen für den Dienst zur Übertragung der Dateien und Verzeichnisse zur Verfügung.

#### Hinweis:

Zur Aktualisierung der einzelnen Parameter muss der Dienst gestoppt werden!

Anschrift Hartmann & Wernicke Produktionsinformatik GmbH Gartenstraße 27 16515 Mühlenbecker Land -OT Zühlsdorf

Tel. +49 33397 911217 E-Mail info@hartmann-wernicke.de

Kontaktdaten

- 5 -Geschäftsführer Dipl. Ing. Thomas Hartmann Amtsgericht Neuruppin HRB 14020 NP Steuer Nr. 053 / 110 / 05024 Ust-Id Nr. DE308610540

Beratung \* Softwareentwicklung \* Automatisierungstechnik

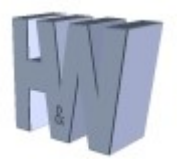

## 2.2 Erklärung der Konfigurationsdatei-Tags "Monitoring"

| <aktivi< td=""><td>iert&gt;</td><td>: Monitoring aktivieren bzw. deaktivieren.<br/>? Format: [true]<br/># Der Dienst generiert Monitoring-Dateien und überträgt diese<br/># in das unter dem Tag "Ziel" angegebene Laufwerk bzw. Ordner<br/>? Format: [false]<br/># Der Dienst generiert keine Monitoring-Dateien</td></aktivi<> | iert>                       | : Monitoring aktivieren bzw. deaktivieren.<br>? Format: [true]<br># Der Dienst generiert Monitoring-Dateien und überträgt diese<br># in das unter dem Tag "Ziel" angegebene Laufwerk bzw. Ordner<br>? Format: [false]<br># Der Dienst generiert keine Monitoring-Dateien                                                       |
|----------------------------------------------------------------------------------------------------|-----------------------------|----------------------------------------------------------------------------------------------------|
| <bereio< td=""><td>sh≻</td><td>: Arbeits- bzw. Produktionsbereich für den der Dienst arbeitet.<br/>? Format: [String]<br/>? Beisp.: NWP</td></bereio<>                                                                                                    | sh≻                         | : Arbeits- bzw. Produktionsbereich für den der Dienst arbeitet.<br>? Format: [String]<br>? Beisp.: NWP                                                                                                    |
| <ziel></ziel>                                                                                                    | <driveletter></driveletter> | <pre>: Eindeutiger Laufwerksbuchstabe<br/>? Format: [Datei-Laufwerk:]<br/>? Beisp.: N:<br/># Ohne "\" hinter dem Doppelpunkt!</pre>                                                                                                    |
|                                                                                                    | <remotename></remotename>   | <pre>: Remotename bestehend aus Host- und Sharename (Netz-Laufwerk) oder<br/>: RemoteName bleibt leer (nur bei lokalem Laufwerk)<br/>? Format: [HostName]\[ShareName] (Netz-Laufwerk)<br/>? Format: [] (Lokales Laufwerk)<br/>? Beisp.: s040f999\CopyTool (Netz-Laufwerk)<br/># Ohne "\" vor bzw. hinter dem RemoteName!</pre> |
|                                                                                                    | <remotedir></remotedir>     | <pre>: Remote-Unterverzeichnis (in das nach dem erfolgreichen<br/>: Verbindungsaufbau gewechselt werden soll<br/>? Format: [Unterverzeichnis_1]\[Unterverzeichnis_1_1]<br/>? Beisp.: "Update\Dateien"<br/># Ohne "\" vor bzw. hinter dem RemoteDir!</pre>                                                                      |
|                                                                                                    | <user></user>               | : Benutzername<br>? Format: [BenutzerName]                                                                                                    |
|                                                                                                    | <pwd></pwd>                 | : Passwort<br>? Format: [BenutzerPasswort]<br># Das Passwort wird aus Sicherheitsgründen verschlüsselt übergeben.<br># Dazu wird das mitgelieferte H&W-Tool <genhuwpwd.exe> verwendet!</genhuwpwd.exe>                                                                                                    |

#### </Ziel>

Die Monitoring-Informationen werden zyklisch als LifeFlag, wie innerhalb der <\_config.xml> im Tag "MonitoringLifeFlagInMinuten" vereinbart oder im Falle einer Warnung bzw. eines Fehlers bei der Übertragung zeitnah gesendet.

Wird durch den Dienst eine globale (alle Parameter betreffende) Information übertragen, z. Bsp. Dienst-Start, Fehler in <\_config.xml>, etc., wird in den Tag "Name" der Wert "**Global**" geschrieben. Die Tags "lasttransfer", "source" und "destination" bleiben dann leer.

Der Dateiname der erzeugten Monitoring-XML-Datei hat folgenden Aufbau: [TimeStamp] [AppName] [ComputerName] [Bereich] [ParameterName].xml

Das [TimeStamp]-Format ist wie folgt festgelegt: yyyyMMddHHmmssfff

Kontaktdaten

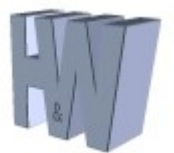

Beratung \* Softwareentwicklung \* Automatisierungstechnik

Die Monitoring-Xml-Dateistruktur ist wie folgt aufgebaut:

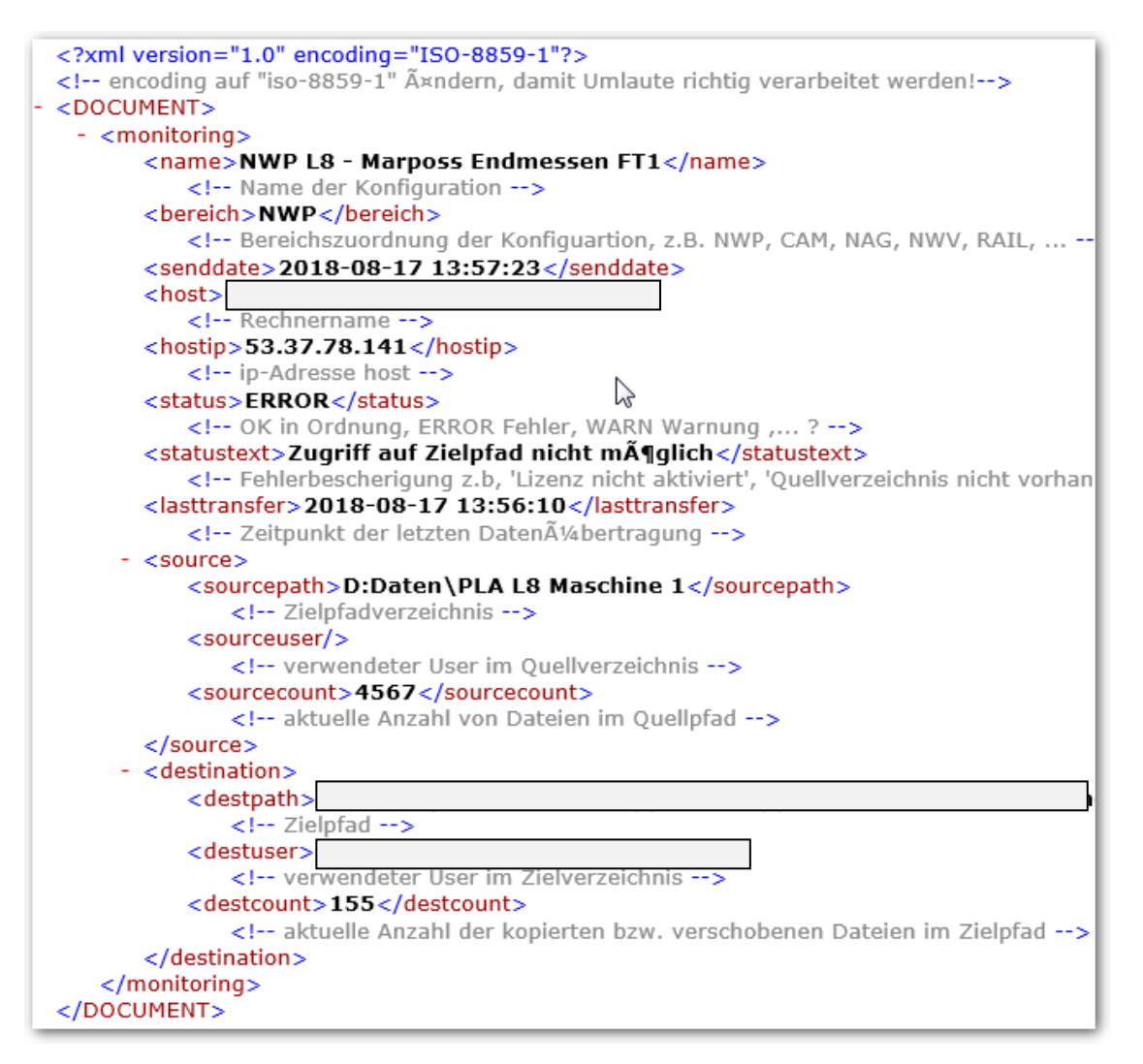

Folgende Statustypen werden zur Auswertung bereitgestellt:

- **Error** = 1 (bezogen auf den Dienst u./o. Datensatz),
- Warning = 2 (bezogen auf den Datensatz),
- Information = 3 (bezogen auf den Datensatz),
- LifeFlag = 4 (bezogen auf den Datensatz),
- Start = 5 (bezogen auf den Dienst u./o. Datensatz),
- Stopp = 6 (bezogen auf den Dienst u./o. Datensatz),
- Update = 7 (bezogen auf den Dienst),
- Restore = 8 (bezogen auf den Dienst)

Kontaktdaten

Anschrift Hartmann & Wernicke Produktionsinformatik GmbH Gartenstraße 27 16515 Mühlenbecker Land -OT Zühlsdorf

Tel. +49 33397 911217 E-Mail info@hartmann-wernicke.de - 7 -Geschäftsführer Dipl. Ing. Thomas Hartmann Amtsgericht Neuruppin HRB 14020 NP Steuer Nr. 053 / 110 / 05024 Ust-Id Nr. DE308610540

Beratung \* Softwareentwicklung \* Automatisierungstechnik

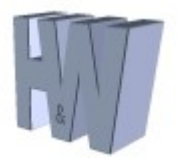

## 2.3 Erklärung der Konfigurationsdatei-Tags "Update"

| <aktiviert></aktiviert>     | : Update aktivieren bzw. deaktivieren.<br>? Format: [true]<br># Der Dienst würde ein bereitgestelltes Update installieren<br>? Format: [false]<br># Der Dienst führt die Update-Funktionalität nicht aus                                                                                                    |
|-----------------------------|----------------------------------------------------------------------------------------------------|
| <quelle></quelle>           |                                                                                                    |
| <driveletter></driveletter> | <pre>: Eindeutiger Laufwerksbuchstabe<br/>? Format: [Datei-Laufwerk:]<br/>? Beisp.: N:<br/># Ohne "\" hinter dem Doppelpunkt!</pre>                                                                                                    |
| <remotename></remotename>   | <pre>: Remotename bestehend aus Host- und Sharename (Netz-Laufwerk) oder<br/>: RemoteName bleibt leer (nur bei lokalem Laufwerk)<br/>? Format: [HostName]\[ShareName] (Netz-Laufwerk)<br/>? Format: [] (Lokales Laufwerk)<br/>? Beisp.: s040f999\CopyTool (Netz-Laufwerk)<br/># Ohne "\" vor bzw. hinter dem RemoteName!</pre> |
| <remotedir></remotedir>     | <pre>: Remote-Unterverzeichnis (in das nach dem erfolgreichen<br/>: Verbindungsaufbau gewechselt werden soll<br/>? Format: [Unterverzeichnis_1]\[Unterverzeichnis_1_1]<br/>? Beisp.: "Update\Dateien"<br/># Ohne "\" vor bzw. hinter dem RemoteDir!</pre>                                                                      |
| <user></user>               | : Benutzername<br>? Format: [BenutzerName]                                                                                                    |
| <pwd></pwd>                 | : Passwort<br>? Format: [BenutzerPasswort]<br># Das Passwort wird aus Sicherheitsgründen verschlüsselt übergeben.<br># Dazu wird das mitgelieferte H&W-Tool <genhuwpwd.exe> verwendet!</genhuwpwd.exe>                                                                                                    |

## Wichtige Information:

Die Update-Prüfung wird generell beim Starten des Dienstes sowie zeitlich parametrierbar, innerhalb der \_config.xml, ausgeführt.

Die Update-<Quelle> stellt dabei ein externes Update-Verzeichnis dar. In diesem liegen die CopyTool-Bibliotheksdateien (\*.dll) sowie die Programmdatei des Dienstes selbst (CopyToolDaimlerBerlin.exe). Zur Aktualisierung der Konfigurationsdatei (\_config.xml) des Dienstes, wird unter dem Updateverzeichnis ein extra Verzeichnis angelegt, dass dem jeweiligen Rechnernamen entspricht, auf dem der Dienst installiert wurde.

Tel. +49 33397 911217 E-Mail info@hartmann-wernicke.de Geschäftsführer Dipl. Ing. Thomas Hartmann Amtsgericht Neuruppin HRB 14020 NP Steuer Nr. 053 / 110 / 05024 Ust-Id Nr. DE308610540

- 8 -

Beratung \* Softwareentwicklung \* Automatisierungstechnik

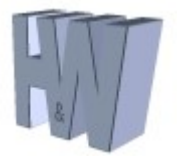

Nachfolgend ein Beispiel:

- CopyTool-PC1-Name: "Messdaten-PC-1"
- CopyTool-PC2-Name: "Messdaten-PC-2"
- |
- CopyTool-PCn-Name: "Messdaten-PC-n"
- Server-PC-Name : "Server-PC"
  - o mit Verzeichnis(sen) folgender Struktur:
    - D:\Update (ShareName: "Update") mit DLL- u. EXE-Datei(en)
    - D:\Update\Messdaten-PC-1\ mit der \_config.XML
    - D:\Update\Messdaten-PC-2\ mit der \_config.XML
    - •
    - D:\Update\Messdaten-PC-n\ mit der config.XML

#### Ablauf Update / Restore / Backup:

Ist ein Update erforderlich, so teilt dies der "CopyToolDaimlerBerlin"- dem "CopyToolUpdater"-Dienst per Inter-Prozess-Kommunikation (IPC) mit.

Die Datenübertragung wird aufgrund eines Vergleiches zwischen den externen Aktualisierungs- und den lokalen Applikations-Dateien gestartet. Die neuen Dateien werden dabei in das lokale Aktualisierungs-Verzeichnis ("UpdData") kopiert.

Jetzt wird geprüft, ob die lokalen Aktualisierungs-Dateien ("UpdData") mit denen im Fehlerverzeichnis ("ErrData") übereinstimmen. Nur unterschiedliche Dateien werden installiert, damit es nicht zu einer Update/Restore Schleife kommt. Es ist durchaus möglich, dass ein Update eine beispielsweise fehlerhafte Konfigurationsdatei ("\_config.xml") beinhaltet.

Sollten jetzt tatsächlich neue Dateien im lokalen Aktualisierungs-Verzeichnis vorliegen, beendet der Dienst "CopyToolUpdater" den Dienst "CopyToolDaimlerBerlin" und kopiert anschließend die neue(n) Datei(en) in das Applikations-Verzeichnis des "CopyToolDaimlerBerlin"-Dienstes.

Danach startet der Updater den aktualisierten Dienst und prüft, ob der Dienst ordnungsgemäß arbeitet. Ist das nicht der Fall, so wird das fehlerhafte Update in das lokale Fehler-Verzeichnis ("ErrData") kopiert und die letzte funktionsfähige Version aus dem lokalen Backup-Ordner ("BakData") wiederhergestellt und gestartet.

In das lokale Backup-Verzeichnis ("BakData") werden die aktuellen und funktionsfähigen Applikations-Dateien kopiert. Voraussetzung dafür ist, dass alle Aufträge einwandfrei ausgeführt werden konnten. D. h., wenn pro Auftrag eine Verbindung sowohl zum Quell- als auch zum Zielverzeichnis erfolgreich aufgebaut werden konnte.

Kontaktdaten

- 9 -Geschäftsführer Dipl. Ing. Thomas Hartmann Amtsgericht Neuruppin HRB 14020 NP Steuer Nr. 053 / 110 / 05024 Ust-Id Nr. DE308610540

Beratung \* Softwareentwicklung \* Automatisierungstechnik

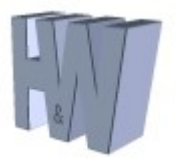

## 2.4 Erklärung der Konfigurationsdatei-Tags "Datensatz"

| <name></name>                                                            | : Angabe des Parameter-Namen. Dieser sollte eindeutig sein.                                                                          |
|--------------------------------------------------------------------------|----------------------------------------------------------------------------------------------------|
| <lizenz></lizenz>                                                        | : Der Lizenzschlüssel muss im Vorfeld über H&W bezogen werden.                                                                       |
| <aktiviert></aktiviert>                                                  | : Datensatz aktivieren bzw. deaktivieren.<br>? Format: [true]                                                                        |
|                                                                          | # Der Dienst verarbeitet diesen Parametersatz                                                                                        |
|                                                                          | ? Format: [Talse]<br># Der Dienst ignoriert diesen Parametersatz                                                                     |
| <logging></logging>                                                      | : Logging aktivieren bzw. deaktivieren                                                                                               |
|                                                                          | # Der Dienst protokolliert alle Ereignisse                                                                                           |
|                                                                          | ? Format: [false]<br># Der Dienst protokolliert nur Fehler                                                                           |
| <monitoringlifeflagi< td=""><td>nMinuten&gt;</td></monitoringlifeflagi<> | nMinuten>                                                                                                    |
|                                                                          | : Intervall in Minuten zur Generierung einer LifeFlag-Xml-Datei                                                                      |
|                                                                          | ? Format: [Integer]                                                                                                    |
|                                                                          | ? Beisp.: 15                                                                                                    |
|                                                                          | # Bei Eintragung eines Wertes von 0, wird kein LifeFlag-Xml erzeugt.                                                                 |
| <tag></tag>                                                              | : Wochentag, an dem der Transfer ausgeführt werden soll                                                                              |
| <einschaltung><br/><einschaltung></einschaltung></einschaltung>          | ? Format: [Montag] # Durchlauf nur Montags<br>? Format: [Sonntag] # Durchlauf Montags und Sonntags                                   |
| (oder)                                                                   | · IoImao, [boimbag] // Saloniaal hombago and boimbago                                                                                |
| <einschaltung><br/></einschaltung>                                       | ? Format: [JedenTag] # Täglicher Durchlauf                                                                                           |
| <initzeit></initzeit>                                                    | : Initial-Zeitpunkt der Bearbeitung                                                                                                  |
|                                                                          | ? Format: [Datum] + [2 Leerzeichen] + [Zeit]                                                                                         |
|                                                                          | # Hier könnte man einen Zeitpunkt in der Zukunft festlegen, weil                                                                     |
|                                                                          | # man den Dienst schon aktivieren möchte, aber bestimmte Grund-<br># voraussetzungen erst ab der <initzeit> erfüllt sind.</initzeit> |
| <startzeit></startzeit>                                                  | : Zeit-Interval: Start der Dateiübertragung                                                                                          |
|                                                                          | ? Format: [Zeit]                                                                                                    |
|                                                                          | # Bitte nur eine Uhrzeit (kein Datum) im obigen Format eintragen.                                                                    |
| <endezeit></endezeit>                                                    | : Zeit-Interval: Ende der Dateiübertragung                                                                                           |
|                                                                          | ? Format: [Zeit]                                                                                                    |
|                                                                          | ? Beisp.: 10:00:00<br># Bitte nur eine Uhrzeit (kein Datum) im obigen Format eintragen.                                              |
| (T. J                                                                    |                                                                                                    |
| <intervalibasis></intervalibasis>                                        | : Intervall-Zeitbasis<br>? Format: [Sekunden], [Minuten], [Stunden] oder [Tage]                                                      |
|                                                                          | ? Beisp.: Minuten                                                                                                    |
|                                                                          | # Bitte die Angaben wie unter [Format] beschrieben eintragen.                                                                        |
| <intervallalle></intervallalle>                                          | : Intervall lt. Zeitbasis                                                                                                    |
|                                                                          | ? Format: [Integer]                                                                                                    |
|                                                                          | # Mit der Intervall-Zeitbasis "Minuten", erfolgt die Übertragung                                                                     |
|                                                                          | # in diesem Fall alle zehn Minuten.                                                                                                  |
| <dateiauswahl></dateiauswahl>                                            | : Auswahl der zu übertragenden Dateien                                                                                               |
|                                                                          | ? Format: [WildCard]                                                                                                    |
|                                                                          | : Detsp.: ^.^ iur alle Datelen oder ^.xis für alle Excel-Datelen<br>? Beisp.: *.dat;*.txt;*.huw für eine Datelauswahl-Liste          |
|                                                                          | # Bitte nur das Semikolon als Trennzeichen verwenden!                                                                                |
|                                                                          | - 10 -                                                                                                    |
| Anschrift                                                                | Kontaktdaten Geschäftsführer Bankverbindung                                                                                          |
| Hartmann & Wernicke                                                      | Dipl. Ing. Thomas Hartmann                                                                                                    |

Anschritt Hartmann & Wernicke Produktionsinformatik GmbH Gartenstraße 27 16515 Mühlenbecker Land -OT Zühlsdorf

Tel. +49 33397 911217 E-Mail info@hartmann-wernicke.de Geschäftsführer Dipl. Ing. Thomas Hartmann Amtsgericht Neuruppin HRB 14020 NP Steuer Nr. 053 / 110 / 05024 Ust-Id Nr. DE308610540

Beratung \* Softwareentwicklung \* Automatisierungstechnik

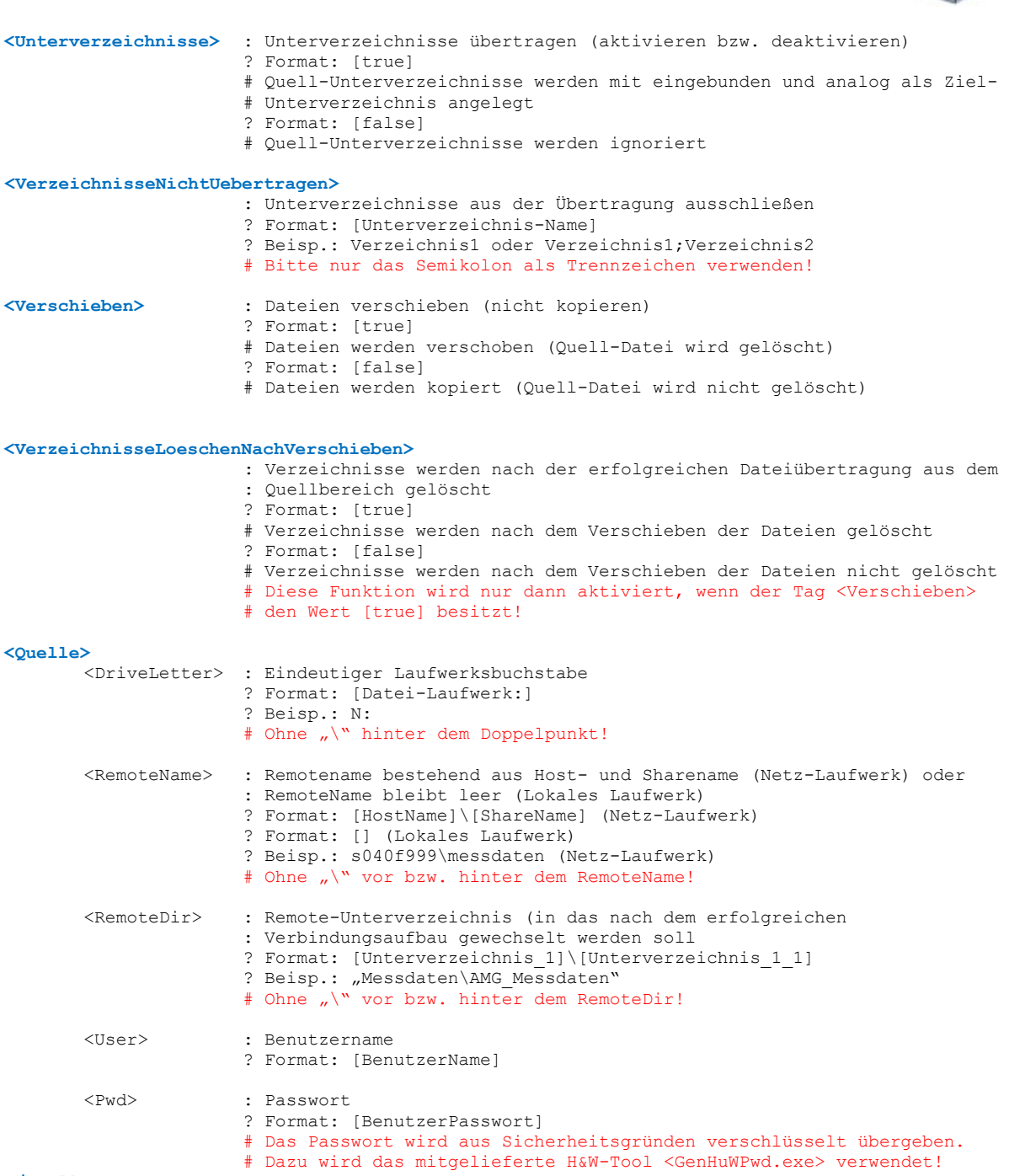

</Quelle>

|                            |                                  | - 11 -                       |                |
|----------------------------|----------------------------------|------------------------------|----------------|
| Anschrift                  | Kontaktdaten                     | Geschäftsführer              | Bankverbindung |
| Hartmann & Wernicke        |                                  | Dipl. Ing. Thomas Hartmann   | -              |
| Produktionsinformatik GmbH |                                  | Amtsgericht Neuruppin        |                |
| Gartenstraße 27            |                                  | HRB 14020 NP                 |                |
| 16515 Mühlenbecker Land -  | Tel. +49 33397 911217            | Steuer Nr. 053 / 110 / 05024 |                |
| OT Zühlsdorf               | E-Mail info@hartmann-wernicke.de | Ust-Id Nr. DE308610540       |                |

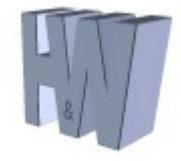

Beratung \* Softwareentwicklung \* Automatisierungstechnik

| <ziel></ziel>                  |                             |                                                                                                    |
|--------------------------------|-----------------------------|----------------------------------------------------------------------------------------------------|
|                                | <driveletter></driveletter> | : Eindeutiger Laufwerksbuchstabe<br>? Format: [Datei-Laufwerk:]<br>? Beisp.: N:<br># Ohne "\" hinter dem Doppelpunkt!                                                                                                    |
|                                | <remotename></remotename>   | <pre>: Remotename bestehend aus Host- und Sharename (Netz-Laufwerk) oder<br/>: RemoteName bleibt leer (Lokales Laufwerk)<br/>? Format: [HostName]\[ShareName] (Netz-Laufwerk)<br/>? Format: [] (Lokales Laufwerk)<br/>? Beisp.: "" (Lokales Laufwerk)<br/># Ohne "\" vor bzw. hinter dem RemoteName!</pre> |
|                                | <remotedir></remotedir>     | <pre>: Remote-Unterverzeichnis (in das nach dem erfolgreichen<br/>: Verbindungsaufbau gewechselt werden soll<br/>? Format: [Unterverzeichnis_1]\[Unterverzeichnis_1_1]<br/>? Beisp.: Messdaten\AMG_Messdaten<br/># Ohne "\" vor bzw. hinter dem RemoteDir!</pre>                                           |
|                                | <user></user>               | : Benutzername<br>? Format: [BenutzerName]                                                                                                    |
| 7io1                           | <pwd></pwd>                 | : Passwort<br>? Format: [BenutzerPasswort]<br># Das Passwort wird aus Sicherheitsgründen verschlüsselt übergeben.<br># Dazu wird das mitgelieferte H&W-Tool <genhuwpwd.exe> verwendet!</genhuwpwd.exe>                                                                                                    |
| diet/</td <td>r</td> <td></td> | r                           |                                                                                                    |

Anschrift Hartmann & Wernicke Produktionsinformatik GmbH Gartenstraße 27 16515 Mühlenbecker Land -OT Zühlsdorf

Tel. +49 33397 911217 E-Mail info@hartmann-wernicke.de

Kontaktdaten

- 12 -Geschäftsführer Dipl. Ing. Thomas Hartmann Amtsgericht Neuruppin HRB 14020 NP Steuer Nr. 053 / 110 / 05024 Ust-Id Nr. DE308610540

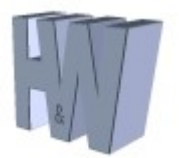

Beratung \* Softwareentwicklung \* Automatisierungstechnik

## 3 Installation

#### 3.1 Komplette Installation der HuW-Dienstapplikationen

Zur Installation der Dienste muss zwingend nach folgenden Schritten vorgegangen werden:

- 1. Das komplette Verzeichnis muss auf den Zielrechner kopiert werden.
- 2. Sind die Dienste eventuell schon vorhanden, erfolgt im Vorfeld die Deinstallation des Dienstes über folgende Kommandozeilen-Eingabe: cmd-Konsole "Ausführen" (als Admin), ansonsten weiter bei Punkt 3:
  - → [Laufwerk]\[Dienstverzeichnis]\InstallUtil.exe -u CopyToolDaimlerBerlin.exe
  - → [Laufwerk]\[Dienstverzeichnis]\InstallUtil.exe -u CopyToolUpdater.exe
- 3. Zum Installieren des Dienstes wird das vorhergehende Kommando ohne den Schalter "- u" benutzt cmd-Konsole "Ausführen" (als Admin):
  - → [Laufwerk]\[Dienstverzeichnis]\InstallUtil.exe CopyToolDaimlerBerlin.exe
    - a. Automatisch wird jetzt die Useranmeldung der Dienstapplikation abgefragt - lokale User müssen wie folgt editiert werden
    - b. User: .\[Name]
    - c. Passworteingabe
  - → [Laufwerk]\[Dienstverzeichnis]\InstallUtil.exe CopyToolUpdater.exe
    - a. Der Dienst wird als "Lokales Systemkonto" angelegt
- 4. Die Verwaltung der Dienste erfolgt im Anschluss nach der Installation über die Dienste-Verwaltungs-Konsole (Dienste). Siehe Systemsteuerung → Verwaltung → Dienste.
- 5. Der Dienst wurde mit dem Starttyp "Manuell" angelegt. Den Starttyp können Sie auch über die Dienste-Verwaltungs-Konsole (Dienste) modifizieren (z. Bsp.: "Automatic)"
- Der Dienst kann jetzt manuell gestartet werden. Zum sicheren Testen der automatischen Startfunktion (Starttyp "Automatic"), sollte der Dienst-Rechner neu gestartet werden.

|                            |                                  | - 13 -                       |                |
|----------------------------|----------------------------------|------------------------------|----------------|
| Anschrift                  | Kontaktdaten                     | Geschäftsführer              | Bankverbindung |
| Hartmann & Wernicke        |                                  | Dipl. Ing. Thomas Hartmann   | -              |
| Produktionsinformatik GmbH |                                  | Amtsgericht Neuruppin        |                |
| Gartenstraße 27            |                                  | HRB 14020 NP                 |                |
| 16515 Mühlenbecker Land -  | Tel. +49 33397 911217            | Steuer Nr. 053 / 110 / 05024 |                |
| OT Zühlsdorf               | E-Mail info@hartmann-wernicke.de | Ust-Id Nr. DE308610540       |                |
|                            |                                  |                              |                |

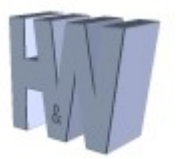

Bei der Installation bzw. Deinstallation werden folgende Log-Dateien erzeugt, die zur Auswertung von Fehlern dienen können:

- InstallUtil.InstallLog
- CopyToolDaimlerBerlin.InstallLog
- CopyToolDaimlerBerlin.InstallState (nur bei der Installation!)

#### 3.2 Modifikation der Parameter-Xml-Datei

Für die Modifikation von Parametern innerhalb der <\_config.xml> ist ein Stoppen des Dienstes über die Dienstkonsole unbedingt erforderlich.

Ein abschließendes Prüfen der Logging-Daten unter dem Verzeichnis .\LogData sollte nach einer Datei-Modifikation und dem anschließenden Starten des "CopyTool"- und "CopyToolUpdater"-Dienstes immer erfolgen!

Anschrift Hartmann & Wernicke Produktionsinformatik GmbH Gartenstraße 27 16515 Mühlenbecker Land -OT Zühlsdorf

Tel. +49 33397 911217 E-Mail info@hartmann-wernicke.de

Kontaktdaten

Geschäftsführer Dipl. Ing. Thomas Hartmann Amtsgericht Neuruppin HRB 14020 NP Steuer Nr. 053 / 110 / 05024 Ust-Id Nr. DE308610540

- 14 -